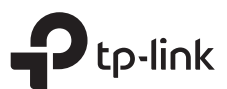

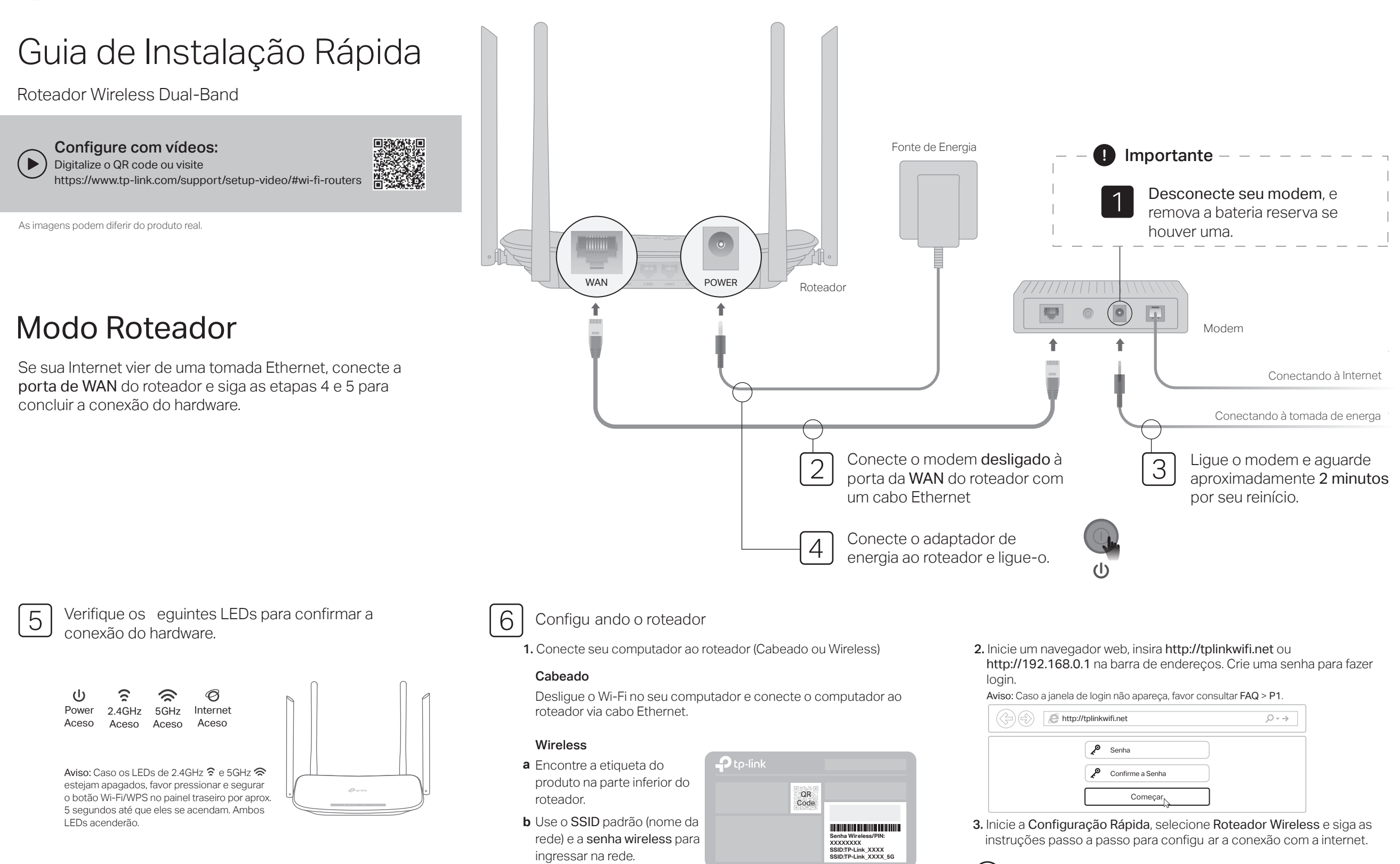

Dica: Se você estiver usando um smartphone ou tablet, também poderá digitalizar o QR code para ingressar diretamente na rede predefinida > Aproveite a Internet!

## Modo Access Point

Neste modo, o roteador transforma sua rede cabeada existente em rede wireless

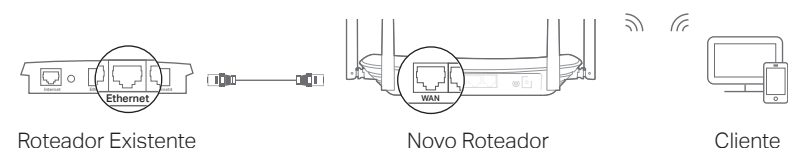

Roteador Existente

Cliente

#### A. Lique o roteador.

- B. Conecte a porta WAN do roteador à porta Ethernet do roteador cabeada por meio de um cabo Ethernet como mostrado acima.
- C. Conecte um computador ao roteador via cabo Ethernet ou via wireless utilizando o SSID (nome de rede) e Senha Wireless impressos na etiqueta na parte inferior do roteador.
- D. Inicie um navegador web no seu computador e digite http://tplinkwifi.net no campo de endereco. Crie uma senha para fazer login.
- E. Inicie a Configuração Rápida, selecione Access Point e siga as instruções passo a passo da Configu ação rápida para configu ar a conexão com a internet. Nota: Você também pode ir em Modo de Operação para alternar para o Modo Access Point.

Aproveite a Internet!

Conecte-se à rede wireless usando o SSID (nome de rede) e a senha do roteador.

## Modo Extensor de Alcance

Nesse modo, o roteador aumenta a cobertura sem fio existente em sua casa.

## 1. Configuração

- a. Coloque o roteador próximo ao roteador existente e lique-o.
- b. Conecte um computador ao roteador via cabo Ethernet ou sem fio. usando o SSID (nome da rede) e a Senha sem fio impressa na etiqueta na parte inferior do roteador.
- c. Abra um navegador web e digite http://tplinkwifi.net na barra de endereco. Crie uma senha para fazer login.
- d. Inicie a Configuração Rápida, selecione Mode Extensor e siga as instruções passo a passo da Configu ação rápida para configu ar a conexão com a internet.

Nota: Você também pode ir em Modo de Operação para alternar para o Modo Extensor.

## 2. Realocar

Coloque o roteador na metade do caminho entre o roteador existente e a "zona de sombra" Wi-Fi. O local escolhido deve estar dentro do alcance da sua rede existente.

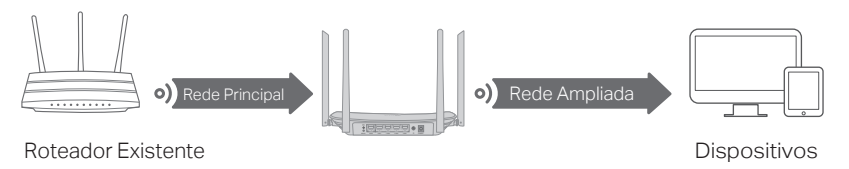

Aproveite a Internet!

# App Tether

O aplicativo Tether da TP-Link oferece uma forma simples e intuitiva para acessar e gerenciar seu roteador.

Bloqueie usuários indeseiáveis de \_\_\_\_\_ S conectarem à sua redee Altere as configu ações básicas de rede wireless ໌ຂີ Visualize informação sobre clientes Tether  $(\mathbf{o})$ conectados ao seu roteador Configu e o Controle dos Pais com 0 período de acesso

## Como comecar?

- 1. Baixe o app Tether da TP-Link da Apple App Store ou Google Play, ou simplesmente acesse o código QR.
- 2. Certifiqu -se de que seu dispositivo smart esteja conectado de forma wireless à rede doméstica.
- 3. Inicie o aplicativo Tether e comece a gerenciar sua rede residencial.

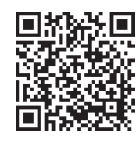

# FAQ (Perguntas Frequentes)

## P1. O que fazer caso a janela de login não aparecer?

- R1. Reinicie seu roteador e tente novamente.
- R2. Caso o computador esteja configurado em um endereco IP fixo ou estático, altere para obter um endereco IP automaticamente.
- R3. Verifique se http://tplinkwifi.net está corretamente inserido no navegador. Como alternativa, insira http://192.168.0.1 ou http://192.168.1.1 no navegador web e pressione Enter.
- R4. Utilize outro navegador e tente novamente.
- R5. Desabilite e habilite o adaptador de rede em uso.

## P2. O que fazer caso eu não consiga acessar a Internet?

- R1. Reinicie seu roteador e tente novamente.
- R2. Verifique se a Internet está operando normalmente conectando um computador diretamente ao modem utilizando um cabo Ethernet. Caso contrário, contate seu provedor.

- R3. Faca login na página de configuração do roteador, e vá para a página de Status para verificar se o endereço IP é válido ou não. Caso esteja, favor iniciar a Configuração Rápida novamente: caso contrário, verifique novamente a conexão de hardware.
- R4. Para usuários de cable modems, faca login na página de gerenciamento do roteador. Siga Rede > Clonagem MAC, clique em Clonagem de Endereço MAC e clique em Salvar e reinicie o modem e o roteador.

### P3. Como restaurar o roteador às suas configurações de fábrica?

- R1. Enquanto o roteador estiver ligado, mantenha pressionado o botão Reset no painel traseiro do roteador até que todos os LEDs se apaguem e solte o botão.
- R2. Faça login na página de gerenciamento do roteador. Acesse Ferramentas de Sistema > Padrões de Fábrica, e clique em Restaurar. O roteador irá restaurar e reiniciar automaticamente.

- P4. O que fazer caso eu esqueca minha senha de gerenciamento web?
- R. Consulte FAQ> P3 para redefinir o roteador e visite http://tplinkwifi.net para criar uma nova senha de login.

## P5. O que fazer caso eu esqueça minha senha de rede wireless?

- R1. A Senha Wireless padrão de fábrica/PIN está impressa no rótulo no fundo do roteador.
- R2. Conecte um computador ao roteador através de um cabo Ethernet. Faça Login na página de gerenciamento e siga Wireless 2.4GHz (ou Wireless 5GHz) > Segurança Wireless para obter ou redefinir sua senha wireless.

Para suporte técnico, o guia do usuário e mais informações, por favor visite https://www.tp-link.com/support/ ou faça a leitura do código QR.

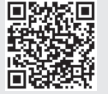

Para informações de aspectos de segurança e adequação do produto no território brasileiro consulte: www.gov.br/anatel/pt-br/